## Medicare HHA Cost Report (CMS-1728-20)

Prepared for

### myUnity Essentials Financial

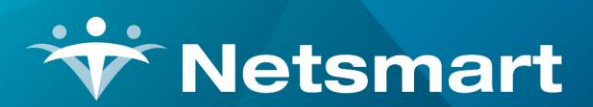

#### www.ntst.com

11100 Nall Avenue Overland Park, KS 66211 800.842.1973 IMPORTANT: The new cost report form CMS-1728-20 requires separate statistics for LPN, PTA, and OTA services. To accommodate the new requirement for 2020 reporting, the following steps must be completed as was indicated in prior Client Advisories:

- Make sure existing LPN charge codes are linked to an LPN modality and not a Skilled Nursing modality (File>File Maintenance>Charge Codes). If they aren't linked to an LPN modality currently, contact Support.
- Make sure existing PTA and OTA charge codes are linked to PTA and OTA modalities (File>File Maintenance>Charge Codes). If they aren't linked to PTA or OTA modalities currently, contact Support.
- Configure all claim option sets used to bill these service types to pull the new modalities via the Billing Options Wizard (Locator 2390.15).
- In any Insurance records that use Billing Overrides and will be billed for these services, the new modalities should be configured to pull the appropriate units per that payer's billing requirements (e.g. "¼ Hrs" for Medicare and MA).

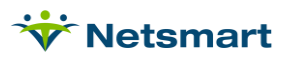

### **Table of Contents**

| Overview                                                      | 4  |
|---------------------------------------------------------------|----|
| S-3 Part I Statistical Data (Visits & Patients by Discipline) | 5  |
| S-3 Part 1 Statistical Data (Column 8 Line 13)                | 6  |
| S-3 Part IV PPS Activity (Full Episodes No Outliers)          | 7  |
| S-3 Part IV PPS Activity (Outlier Episodes)                   | 8  |
| S-3 Part IV PPS Activity (LUPA Episodes)                      | 9  |
| S-3 Part IV PPS Activity (PEP Episodes)                       | 10 |
| S-4 Part I Enrollment Days (HHA-Based Hospice)                | 11 |
| S-4 Part II Contracted Data (HHA-Based Hospice)               | 13 |

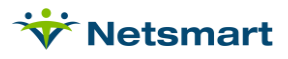

### Overview

The reports specified in this document should be run to gather information for Medicare home health agency cost reporting periods beginning on or after January 1, 2020 (Form CMS-1728-20).

https://www.cms.gov/files/zip/chapter-47-t-1-home-health-agency-cost-report-form-cms-1728-20.zip

These reports can be run from Report Groups by accessing the **Reports** button, setting the Group Type to **System** and choosing the Medicare Cost Report Group. Review the <u>Report Groups User</u> <u>Guide</u> or contact Support for assistance if needed. If using the Reports Group, use the Override Dates selection to enter the current reporting year and confirm all other selection criteria (Unit, Modality, etc.) prior to previewing/printing the report by pressing the **Alter** button and reviewing the selections.

Note: Make sure your agency's Unit(s) and/or Insurance(s) are selected on the Specific Includes tab where needed to avoid 'No Records Found' messages when running the reports.

| Report | s for Selected Group:          |               | Press Previ | ew or F                  | Print to R | un the selected report |  |
|--------|--------------------------------|---------------|-------------|--------------------------|------------|------------------------|--|
| Seq    | Report-Name                    | Base-Report   |             |                          | +          |                        |  |
| 1      | S-3 Part I Visits Column 1&2   | Statistical A | nalysis     |                          | <u>-</u>   |                        |  |
| 2      | S-3 Part 1 Column 3&4          | Statistical A | nalysis     |                          | _          |                        |  |
| 3      | S-3 Part 1 Column 5&6          | Statistical A | nalysis     |                          |            |                        |  |
| 4      | S-3 Part 1 Unduplicated Census | Admission F   | leports     | s                        |            |                        |  |
| 5      | S-3 Part IV Full/No Outliers   | PPS Revenu    |             | verride Date Selection:- |            |                        |  |
| 6      | S-3 Part IV Outlier Only       | PPS Revenue   |             |                          | 1          | Jse These Dates: 🔽     |  |
| 7      | S-3 Part IV LUPA Only          | PPS Revenu    | e           |                          |            | rom: 1/1/2020          |  |
| 8      | S-3 Part IV PEP Only           | PPS Revenu    | e           |                          |            |                        |  |
| 9      | S-4 Part I Undup Days Col 1    | Hospice LOO   | C Report    | -<br>-                   |            | To: 12/31/2020 💌       |  |
| Renort | Notes:                         |               |             |                          |            |                        |  |

# S-3 Part I Statistical Data (Visits & Patients by Discipline)

Go to **Stats> Services Provided** or press the **Alter** button if running from Report Groups and confirm/make the following selections. This report provides visits and unduplicated patient counts by discipline and insurance type for S-3 Part I Statistical Data, Columns 1-6. (See the next section for Column 8, line 13 agency Unduplicated Census Count.)

For Columns 1 & 2, select your agency's Medicare insurance on the **Specific Incudes** tab.

For Columns 3 & 4, select your agency's Medicaid insurance on the Specific Incudes tab.

For Columns 5 & 6, on the Specific Includes tab select both your Medicare and Medicaid insurances and check the box for '**Exclude selections instead of Include**' to get all other insurances.

#### General Options tab:

Report Sequence: Modality

**Selection Type**: Insurance. Use the 'Specific Includes' tab to specify your Medicare insurance.

**Care Type:** leave all checked except for non-visit types (ex. Supplies, Non-Visits).

Billed/Not Billed: All-Chgs

Report Detail: check Modality-Detail

Top Sequence: Unit

Charge Date Selection: enter the reporting year

Date Type: Charge Date

Report Type: Report

| Report Sequence:                                                                                                    | Selection Type:                                                           | Care Type:                                                                                        | 5                                              | _   |
|----------------------------------------------------------------------------------------------------|---------------------------------------------------------------------------|---------------------------------------------------------------------------------------------------|------------------------------------------------|-----|
| Insurance                                                                                                    | <ul> <li>C All Records</li> <li>C Patients</li> <li>Insurances</li> </ul> | Personal Care Aide     Licensed Practical Nurse     Palliative Care/Physician Srv     Housekeeper |                                                |     |
| C Unit C Program                                                                                                    | C Units<br>C Teams                                                        | Other Supplie Non-Vis                                                                             | S<br>ait                                       | = > |
| C County                                                                                                    | C Referrals                                                               | Select.                                                                                           | All or None                                    |     |
| <ul> <li>Actual Amount C Billed Amount</li> <li>Report Detail:</li> <li>✓ Modality-Detail □ Patie</li> <li>□ Modality-Summary □ Diagr</li> </ul> | nt C Billed                                                               | C Not-Billec                                                                                      | Top Sequenc<br>C None<br>C Insurance<br>C Unit | e:  |
| Charge Date Selection:<br>From: 1/1/2020 ▼ To: 12/31/2                                                                                           | 2020 ▼ Ch<br>C Bill                                                       | lype:<br>arge Date<br>Date                                                                        | Report Type:<br>Report<br>C Export             |     |

Press **Preview** and use the Patients and Actual-Qty (visits) counts. Use the numbers for the home health units when previewing the reports.

Run the report a second time choosing the Medicaid Insurance(s) in the **Specific Includes** tab.

Run the report a third time to get the numbers for the Other payers. This time choose both the Medicaid and Medicare payers in the **Specific Includes** tab, but with '**Exclude selections instead of Include**' checked.

| 5/30/2019 10:27:20 AM<br>Modality Sequence<br>Actual Gross/Time<br>Selected Charge Dates | S-3 Part I Visit Totals<br>Insurances From: 1/1/2018 To: 12/31/2018 |           |      |           |        | gs<br>Health Care<br>are | Page 1<br>Services |  |
|------------------------------------------------------------------------------------------|---------------------------------------------------------------------|-----------|------|-----------|--------|--------------------------|--------------------|--|
|                                                                                          | Patients                                                            | Gross     | Net  | Allowance | Time   | Billed-Qty               | Actual-Qty         |  |
| Home Health Aide<br>Modality Totals:                                                     | 5                                                                   | 10,285.00 | 0.00 | 0.00      | 457.25 | 130                      | 130                |  |
| Non-Billable<br>Modality Totals:                                                         | 1                                                                   | 0.00      | 0.00 | 0.00      | 0.00   | 1                        | 1                  |  |
| Occupational Therapy<br>Modality Totals:                                                 | 1                                                                   | 192.00    | 0.00 | 0.00      | 1.00   | 1                        | 1                  |  |
| Physical Therapy<br>Modality Totals:                                                     | 9                                                                   | 6,580.00  | 0.00 | 0.00      | 29.25  | 28                       | 28                 |  |
| Routine<br>Modality Totals:                                                              | 1                                                                   | 7,500.00  | 0.00 | 0.00      | 0.00   | 30                       | 30                 |  |
| Skilled Nursing<br>Modality Totals:                                                      | 23                                                                  | 22,202.00 | 0.00 | 0.00      | 127.43 | 120                      | 120                |  |
| Grand Totals:                                                                            | 40                                                                  | 46,759.00 | 0.00 | 0.00      | 614.93 | 310                      | 310                |  |

### S-3 Part 1 Statistical Data (Column 8 Line 13)

Press the Alter Button (or run from Patient > Admission Report) and confirm/make the following selections. This report provides an unduplicated patient count for S-3 Part 1 Statistical Data for Column 8 Patient Census, Line 13 Unduplicated Census Count.

#### General Options tab:

Report Sequence: Unit

**Selection Type:** Units (use the Specific Includes tab to choose the unit)

Date Selection: Reporting Year

Top Sequence: None

Report Type: Active Patients

Report Detail: leave unchecked

| Report Sequence                                                                                                    | 12                                           |                                                                                | Selection Type: |
|----------------------------------------------------------------------------------------------------|----------------------------------------------|--------------------------------------------------------------------------------|-----------------|
| C Insurance                                                                                                    | C Race                                       | Onit                                                                           | C All Records   |
| C Doctor                                                                                                    | C Age                                        | C Team                                                                         | C Patients      |
| C Ref-Source                                                                                                    | C Institution                                | C Ref-Type                                                                     | C Insurances    |
| C County                                                                                                    | C Diag-Group                                 | C Program                                                                      | Output Units    |
| C Prim-Diag                                                                                                    | C Priority                                   |                                                                                | C Teams         |
| C Sex                                                                                                    | C Municipality                               |                                                                                | C Fin-Classes   |
| Date Selection:<br>From: 1/1/2020                                                                                                    | ▼ To: 12/31/202                              | 20 💌                                                                           | Top Sequence:   |
| Date Selection:<br>From: 1/1/2020<br>Report Type:<br>Active Patient                                                                   | ▼ To: 12/31/202                              | Report Detail:                                                                 | Top Sequence:   |
| Date Selection:<br>From: 1/1/2020<br>Report Type:<br>• Active Patient<br>C Admitted Patient                                           | ▼ To: 12/31/202<br>s<br>ants                 | Report Detail:                                                                 | Top Sequence:   |
| Date Selection:<br>From: 1/1/2020<br>Report Type:<br>• Active Patient<br>• Admitted Patient<br>• Discharged Pa                        | ▼ To: 12/31/202<br>s<br>ents<br>atients      | Report Detail:                                                                 | Top Sequence:   |
| Date Selection:<br>From: 1/1/2020<br>Report Type:<br>Active Patient<br>Admitted Patient<br>C Discharged Patient<br>C Referral Patient | To: 12/31/202<br>s<br>ents<br>atients<br>nts | 20 ▼<br>Report Detail:<br>□ Patient Detail<br>□ Monthly Summa<br>□ Page Breaks | Top Sequence:   |

Press Preview and use the 'Un-Dup Count' number.

| 2/4/2021 9:48:01 AM<br>Unit Sequence<br>LOS Totals are Average Days | S-3 Part 1 Units From | Unduplicated Ce<br>1/1/2020 To:12/31/202 | ensus<br><sup>10</sup> | Active Patient<br>Home Health<br>Home Health | Page 1<br>es    |      |
|---------------------------------------------------------------------|-----------------------|------------------------------------------|------------------------|----------------------------------------------|-----------------|------|
|                                                                     |                       | Admit<br>Count                           | Disch<br>Count         | Un-Dup<br>Count                              | Active<br>Count | LOS  |
|                                                                     | Home Health Unit:     | 37                                       | 5                      | 35                                           | 32              | 1364 |
|                                                                     | Grand Totals:         | 37                                       | 5                      | 35                                           | 32              | 1364 |

## S-3 Part IV PPS Activity (Full Episodes No Outliers)

Press the 'Alter' button if running from Report Groups (or run from Stats> PPS Revenue) and confirm/make the following selections. This report provides Visit and Charge amounts by discipline for Full Episodes without Outliers for S-3 Part IV, Column 1.

General Options tab:

Report Sequence: Insurance

**Selection Type**: Insurances. Use 'Specific Includes' tab to specify the insurances)

**Exception Types**: leave all unchecked except 'Full Episodes No Outliers'

**Date Selection:** Reporting Year

Revenue Calculation: Period Stats Only (No Rev)

Unit Selection: check Active and select the Unit to run separately for each unit

Episode Type: Closed

Therapy: All

Report Detail: check Payments and Visit Summary

Press **Preview** and use the Visit Summary section for number of episodes and Visits and Charges by discipline.

| PPS Rev                                                                                      | enue Reporting - S-3 Pa                                                                                            | rt IV Full/No Outliers                                                             | ×                                               |  |  |
|----------------------------------------------------------------------------------------------|----------------------------------------------------------------------------------------------------|------------------------------------------------------------------------------------|-------------------------------------------------|--|--|
| General Options Specific                                                                     | Includes                                                                                                    |                                                                                    |                                                 |  |  |
| Report Sequence:<br>C Patient<br>C Insurance<br>C County<br>C HIPPS                          | Selection Type:<br>C All Records<br>C Patients<br>C Units<br>C Counties<br>C Insurances                            | Exception Types:<br>Lupa O<br>Scic O<br>Pep O<br>Full Episodes N                   | Dutlier<br>Scic + Pep<br>Therapy<br>Io/Outliers |  |  |
| Date Selection:<br>From: 1/1/2020                                                            | To: 12/31/2020 -                                                                                                   | Revenue Calculation:<br>C Daily Rate (1/Days) of EEP<br>Period Stats Only (No Rev) |                                                 |  |  |
| Active: 🔽 Home Healt                                                                         | h Unit 👻                                                                                                    | Episode Type:                                                                      | Therapy:                                        |  |  |
| Report Detail:                                                                               | ✓ Visit Summary                                                                                                    | C Open                                                                             | C Only<br>C None                                |  |  |
| <ul> <li>Period Detail</li> <li>Charges</li> <li>Payments</li> <li>No Pat-Summary</li> </ul> | <ul> <li>☐ Revenue Summary</li> <li>☐ GL Post Summary</li> <li>☐ Report Legend</li> <li>☐ Export Report</li> </ul> | Earned Days Start:<br>C Period-Start<br>RAP-Date                                   | Medicare 💌                                      |  |  |
| 🛕 Pre <u>v</u> iew 🥥 <u>P</u> rint                                                           |                                                                                                    |                                                                                    | ?                                               |  |  |

| 2/4/2021 9<br>Insurar<br><mark>Period</mark> | 9:53:48 /<br>nce Sequ<br>Statistic | AM Medicare<br>Jence<br>C <mark>S</mark> | S-3 Part IV Full/No Outliers<br>Insurances From:1/1/2020 To:12/31/2020<br>Home Health Unit |              |              |              |                 | Closed Episodes Pag<br>Home Health Care Services<br>Medicare |             |                  |      |
|----------------------------------------------|------------------------------------|------------------------------------------|--------------------------------------------------------------------------------------------|--------------|--------------|--------------|-----------------|--------------------------------------------------------------|-------------|------------------|------|
| Start                                        | End                                | First-Visit                              | RAP                                                                                        | Final        | EEP          | Days         | Rate            | AFP                                                          | Net         | Exceptions       |      |
| Medicare - (                                 | 60016                              |                                          |                                                                                            |              |              |              |                 |                                                              |             |                  |      |
| Insurance Totals:                            |                                    |                                          | Episodes: 7                                                                                |              |              | RAPs: 4      |                 |                                                              | Finals: 2   |                  |      |
| Executions Summary                           | mmany:                             | Lupas: 1                                 |                                                                                            | Scics: 0     |              |              | Peps: 0         |                                                              | Outliers: 0 |                  |      |
| Exceptions ou                                | minary.                            | Lupa\$: -1,1                             | 87.36                                                                                      | Scic\$: 0.00 |              | Pep\$: 0.00  |                 | Outlier\$: 0.00                                              |             |                  |      |
|                                              | -                                  | TherapyUp: 0                             |                                                                                            | Therapy      | Dn: 0        |              | Early-Epis      | : 2                                                          |             | Disch-Epis: 2    |      |
|                                              | T                                  | herapyUp\$: 0.0                          | 0                                                                                          | TherapyD     | )n\$: 0.00   | Late-Epis: 5 |                 |                                                              | F           | Period-EEP: 6,33 | 6.18 |
|                                              |                                    |                                          |                                                                                            |              |              | L            | upa-Addon       | : 0                                                          |             |                  |      |
| Visit Summary                                | :                                  | RN Visits: 13                            |                                                                                            | MSS Vis      | sits: 0      |              | RN Chqs         | : 1,280.00                                                   |             | MSS Chgs: 0.00   |      |
|                                              |                                    | PT Visits: 1                             |                                                                                            | HHA Vis      | sits: 4      |              | PT Chgs         | : 235.00                                                     |             | HHA Chgs: 374.0  | 00   |
|                                              |                                    | SP Visits: 0                             |                                                                                            | Total Vis    | its: 18      |              | SP Chgs         | : 0.00                                                       |             | SUP Chgs: 0.00   |      |
|                                              |                                    | OT Visits: 0                             |                                                                                            | Total Pa     | aid: 1,308.3 | 3            | 3 OT Chqs: 0.00 |                                                              |             | Total Chgs: 1,88 | 9.00 |
| Avg-Vis/Epis: 3                              |                                    |                                          |                                                                                            | Total A      | djs: 0.00    |              | -               |                                                              |             |                  |      |

### S-3 Part IV PPS Activity (Outlier Episodes)

Press the 'Alter' button if running from Report Groups (or run from Stats> PPS Revenue) and confirm/make the following selections. This report provides Visit and Charge amounts by discipline for Full Episodes with Outliers for S-3 Part IV, Column 2.

| General Options tab:                                                                 | 👻 PPS Re                                      | evenue Reporting - S-3                               | Part IV Outlier Only                                                                   | ×                |  |  |  |
|--------------------------------------------------------------------------------------|-----------------------------------------------|------------------------------------------------------|----------------------------------------------------------------------------------------|------------------|--|--|--|
| Report Sequence:                                                                     | General Options Specific Includes             |                                                      |                                                                                        |                  |  |  |  |
| Insurance                                                                            | Report Sequence:                              | Selection Type:                                      | Exception Types:                                                                       |                  |  |  |  |
| <b>Selection Type</b> :<br>Insurances. Use 'Specific<br>Includes' tab to specify the | C Patient<br>Insurance<br>C County<br>C HIPPS | C All Records<br>C Patients<br>C Units<br>C Counties | □ Lupa                                                                                 |                  |  |  |  |
| insurances)                                                                          | Date Selection:                               | · insurances                                         | Revenue Calculation                                                                    |                  |  |  |  |
| <b>Exception Types</b> : leave all un-checked except 'Outlier'                       | From: 1/1/2020 VIII                           | To: 12/31/2020 -                                     | C Daily Rate (1/Days) of EEP     Period Stats Only (No Rev)     Episode Type: Therapy: |                  |  |  |  |
| Date Selection: Reporting                                                            | Active: 🔽 Home Healt                          | h Unit 🗾                                             | C All                                                                                  | • All            |  |  |  |
| Year                                                                                 | Report Detail:                                | Visit Summary                                        | C Open<br>Closed                                                                       | C Only<br>C None |  |  |  |
| Revenue Calculation:<br>Period Stats Only (No Rev)                                   | ☐ Period Detail ☐ Charges ☑ Payments          | ☐ Revenue Summary ☐ GL Post Summary ☐ Report Legend  | Earned Days Start:-                                                                    |                  |  |  |  |
| Unit Selection: check                                                                | No Pat-Summary                                | Export Report                                        | RAP-Date                                                                               | Medicare -       |  |  |  |
| Active and select the Unit to run separately for each                                | Rreview SPrint                                |                                                      |                                                                                        | ?                |  |  |  |
| unit                                                                                 |                                               |                                                      |                                                                                        |                  |  |  |  |

Episode Type: Closed

Therapy: All

Report Detail: check Payments and Visit Summary

Press **Preview** and use the Visit Summary section for number of episodes and Visits and Charges by discipline.

| 5/30/2019 10:37:51 AM<br>Insurance Sequence<br>Period Statistics |             |                                                                                  |        | S-3 Part IV Outlier only<br>Insurances From:1/1/2018 To:12/31/2018<br>Home Health Unit |                                                     |      | 8                                                          | Closed<br>Home H<br>Medicar          | Page 1<br>ces |                                                                        |               |
|------------------------------------------------------------------|-------------|----------------------------------------------------------------------------------|--------|----------------------------------------------------------------------------------------|-----------------------------------------------------|------|------------------------------------------------------------|--------------------------------------|---------------|------------------------------------------------------------------------|---------------|
| Start                                                            | End         | First-Visit                                                                      | Inital | Final                                                                                  | EEP                                                 | Days | Rate                                                       | AFP                                  | Net           | Exceptions                                                             |               |
| Medicare - 60                                                    | 0016        |                                                                                  |        |                                                                                        |                                                     |      |                                                            |                                      |               |                                                                        |               |
| Insurance Totals:                                                |             |                                                                                  |        | Episod                                                                                 | es:3                                                |      | RAPs:                                                      | 3                                    |               | Finals: 3                                                              |               |
| Exceptions Sum                                                   | mary:<br>Tř | Lupas: 0<br>Lupa\$: 0.00<br>FherapyUp: 0<br>herapyUp\$: 0.00                     |        | Sci<br>Sci<br>Therapyl<br>TherapyD                                                     | ics:0<br>ic\$:0.00<br>Dn:0<br>n\$:0.00              | L    | Peps:<br>Pep\$:<br>Early-Epis:<br>Late-Epis:<br>upa-Addon: | 0<br>0.00<br>3<br>0<br>0             | I             | Outliers: 3<br>Outlier\$: 19,9<br>Disch-Epis: 1<br>Period-EEP: 7,08    | 57.17<br>8.49 |
| Visit Summary:                                                   | Av          | RN Visits: 14<br>PT Visits: 11<br>SP Visits: 0<br>OT Visits: 0<br>g-Vis/Epis: 43 |        | MSS Vis<br>HHA Vis<br>Total Visi<br>Total Pa<br>Total Ad                               | its:0<br>its:103<br>its:128<br>itd:0.00<br>ljs:0.00 |      | RN Chgs:<br>PT Chgs:<br>SP Chgs:<br>OT Chgs:               | 2,482.00<br>2,585.00<br>0.00<br>0.00 |               | MSS Chgs: 0.00<br>HHA Chgs: 9,63<br>SUP Chgs: 0.00<br>Total Chgs: 14,6 | 0.50<br>97.50 |

### S-3 Part IV PPS Activity (LUPA Episodes)

Press the 'Alter' button if running from Report Groups (or run from Stats> PPS Revenue) and confirm/make the following selections. This report provides Visit and Charge amounts by discipline for LUPA Episodes for S-3 Part IV, Column 3.

#### General Options tab:

#### Report Sequence: Insurance

#### Selection Type:

Insurances. Use 'Specific Includes' tab to specify the insurances)

Exception Types: leave all un-checked except 'Lupa'

Date Selection: Reporting Year

#### Revenue Calculation: Period Stats Only (No Rev)

#### Unit Selection: check

Active and select the Unit to run separately for each unit

| eneral Options   Specific                                         | c Includes                                                                               |                                                          |                                                 |
|-------------------------------------------------------------------|------------------------------------------------------------------------------------------|----------------------------------------------------------|-------------------------------------------------|
| Report Sequence:<br>C Patient<br>Insurance<br>C County<br>C HIPPS | Selection Type:<br>C All Records<br>C Patients<br>C Units<br>C Counties<br>(C Insurances | Exception Types:<br>Lupa<br>Scic<br>Pep<br>Full Episodes | Outlier<br>Scic + Pep<br>Therapy<br>No/Outliers |
| Date Selection:<br>From: 1/1/2020<br>Unit Selection:<br>Active: □ | To: 12/31/2020 -                                                                         | Revenue Calculati                                        | on:<br>lays) of EEP<br>nly (No Rev)<br>Therapy: |
| Report Detail:                                                    |                                                                                          | C Open<br>C Closed                                       | C Only<br>C None                                |
| Period Detail     Charges     Payments     No Pat-Summary         | Revenue Summary     GL Post Summary     Report Legend     Export Report                  | Earned Days Star                                         | t.<br>Medicare 🗸                                |

#### Episode Type: Closed

#### Therapy: All

#### Report Detail: check Payments and Visit Summary

Press **Preview** and use the Visit Summary section for number of episodes and Visits and Charges by discipline.

| 5/30/2019 10:44:10 AM<br>Insurance Sequence<br><mark>Period Statistics</mark> |         |                               |                                          | S-3 Part IV LUPA Only<br>Insurances From:1/1/2018 To:12/31/2018<br>Home Health Unit |           |                                | Closed<br>Home H<br>Medicar            | Page 1<br>ces |                                    |                                  |       |
|-------------------------------------------------------------------------------|---------|-------------------------------|------------------------------------------|-------------------------------------------------------------------------------------|-----------|--------------------------------|----------------------------------------|---------------|------------------------------------|----------------------------------|-------|
| Start                                                                         | End     | First-Visit                   | Inital                                   | Final                                                                               | EEP       | Days                           | Rate                                   | AFP           | Net                                | Exceptions                       |       |
| Medicare -                                                                    | 60016   |                               |                                          |                                                                                     |           |                                |                                        |               |                                    |                                  |       |
| Insurance Totals:                                                             |         |                               |                                          | Episodes:19                                                                         |           |                                | RAPs:15                                |               | Finals:14                          |                                  |       |
| Exceptions S                                                                  | ummary: | Lupas:19                      | 500.40                                   | Scics:0                                                                             |           |                                | Peps: 0                                |               | Outliers: 0                        |                                  |       |
|                                                                               |         | Lupaֆ:-25<br>TherapyUp:0      | ,586.42                                  | Scic\$:0.00<br>TherapyDn:0                                                          |           |                                | Pep\$:0.00<br>Early-Epis:16            |               |                                    | Outlier\$:0.00<br>Disch-Epis:2   |       |
|                                                                               | Т       | herapyUp\$:0.0                | D                                        | TherapyD                                                                            | )n\$:0.00 | L                              | Late-Epis:<br>upa-Addon:               | 3<br>10       | F                                  | Period-EEP: 31,0                 | 83.74 |
| Visit Summary:                                                                |         | RN Visits: 26<br>PT Visits: 6 |                                          | MSS Visits:0<br>HHA Visits:2                                                        |           |                                | RN Chgs: 4,839.00<br>PT Chgs: 1,410.00 |               |                                    | MSS Chgs: 0.00<br>HHA Chgs: 0.00 |       |
| SP Visits: 0<br>OT Visits: 0                                                  |         |                               | Total Visits: 34<br>Total Paid: 2,489.50 |                                                                                     |           | SP Chgs: 0.00<br>OT Chgs: 0.00 |                                        |               | SUP Chgs: 0.00<br>Total Chgs: 6,24 | 9.00                             |       |
|                                                                               | 8       | vy-vis/⊂pis.z                 |                                          | TULALAI                                                                             | JJS. U.UU |                                |                                        |               |                                    |                                  |       |

### S-3 Part IV PPS Activity (PEP Episodes)

Press the 'Alter' button if running from Report Groups (or run from Stats> PPS Revenue) and confirm/make the following selections. This report provides Visit and Charge amounts by discipline for PEP Episodes for S-3 Part IV,

Column 4.

General Options tab:

Report Sequence: Insurance

**Selection Type**: Insurances. Use 'Specific Includes' tab to specify the insurances)

Exception Types: leave all unchecked except 'Pep'

Date Selection: Reporting Year

Revenue Calculation: Period Stats Only (No Rev)

| neral Options   Specific                                                           | c Includes                                                                              |                                                                                                    |                                                                        |
|------------------------------------------------------------------------------------|-----------------------------------------------------------------------------------------|----------------------------------------------------------------------------------------------------|------------------------------------------------------------------------|
| Report Sequence:<br>C Patient<br>Insurance<br>County<br>C HIPPS<br>Date Selection: | Selection Type:<br>C All Records<br>C Patients<br>C Units<br>C Counties<br>C Insurances | Exception Types:<br>Lupa<br>Scic<br>Pep<br>Full Episodes<br>Revenue Calculati<br>C Daily Rate (1/D | Outlier<br>Scic + Pep<br>Therapy<br>No/Outliers<br>on:<br>Days) of EEP |
| From: 1/1/2020                                                                     | To: 12/31/2020 -<br>th Unit -                                                           | Period Stats O     Episode Type:                                                                   | nly (No Rev)                                                           |
| Report Detail:                                                                     |                                                                                         | C Open<br>C Closed                                                                                 | C Only<br>C None                                                       |
| Charges                                                                            | ☐ Revenue Summary ☐ GL Post Summary                                                     | C Period-Start                                                                                     | t                                                                      |

Unit Selection: check Active and select the Unit to run separately for each unit

Episode Type: Closed

Therapy: All

Report Detail: check Payments and Visit Summary

Press **Preview** and use the Visit Summary section for number of episodes and Visits and Charges by discipline.

Note: Only Certs marked as 'PEP' in the Patient Certify tab will be included on this report.

| 5/30/2019 10:56:51 AM<br>Insurance Sequence<br><mark>Period Statistics</mark>     |         |                  | S-3 Part IV PEP Only<br>Insurances From:1/1/2018 To:12/31/2018 |                  |           | 8                | Closed Episodes Page 1<br>Home Health Care Services<br>Medicare |                | Page 1<br>:es     |            |  |
|-----------------------------------------------------------------------------------|---------|------------------|----------------------------------------------------------------|------------------|-----------|------------------|-----------------------------------------------------------------|----------------|-------------------|------------|--|
| Start                                                                             | End     | First-Visit      | Inital                                                         | Final            | EEP       | Days             | Rate                                                            | AFP            | Net               | Exceptions |  |
| Medicare -                                                                        | 60016   |                  |                                                                |                  |           |                  |                                                                 |                |                   |            |  |
| Insurance                                                                         | Totals: |                  |                                                                | Episod           | es:1      |                  | RAPs                                                            | :0             |                   | Finals: 0  |  |
| Exceptions Summary: Lupas: 1<br>Lupa\$: 0.00<br>TherapyUp: 0<br>TherapyUp\$: 0.00 |         | Lupas:1          |                                                                | Scies:0          |           | Peps: 1          |                                                                 | Outliers: 0    |                   |            |  |
|                                                                                   |         | Lupa\$:0.00      |                                                                | Scic\$:0.00      |           | Pep\$:0.00       |                                                                 | Outlier\$:0.00 |                   |            |  |
|                                                                                   |         | TherapyDn:0      |                                                                | Early-Epis:1     |           | Disch-Epis: 0    |                                                                 |                |                   |            |  |
|                                                                                   |         | TherapyDn\$:0.00 |                                                                | Late-Epis:0      |           | Period-EEP: 0.00 |                                                                 |                |                   |            |  |
|                                                                                   |         |                  |                                                                | L                | upa-Addon | :0               |                                                                 |                |                   |            |  |
| Visit Summary:                                                                    |         | RN Visits: 1     |                                                                | MSS Visits:0     |           |                  | RN Chqs: 220.00                                                 |                | MSS Chas: 0.00    |            |  |
| ·                                                                                 |         | PT Visits: 0     |                                                                | HHA Visits:0     |           | PT Chqs: 0.00    |                                                                 |                | HHA Chas: 0.00    |            |  |
|                                                                                   |         | SP Visits: 0     |                                                                | Total Visits: 1  |           | SP Chqs: 0.00    |                                                                 |                | SUP Chqs: 0.00    |            |  |
|                                                                                   |         | OT Visits: 0     |                                                                | Total Paid: 0.00 |           | OT Chgs: 0.00    |                                                                 |                | Total Chgs: 220.0 | 00         |  |
|                                                                                   | A       | vg-Vis/Epis:1    |                                                                | Total Ac         | ljs: 0.00 |                  |                                                                 |                |                   |            |  |

### S-4 Part I Enrollment Days (HHA-Based Hospice)

Press the 'Alter' button if running from Report Groups (or run from Charge> Hospice LOC Report) and confirm/make the following selections. This report is only needed if you are an HHA-based Hospice for Worksheet S-4 Part I.

Run the report once with your agency's Medicare Hospice insurance selected for Column 1 totals. Run again, this time your agency's Medicaid Hospice insurance selected for Column 2. For Column 3, run with your Medicare and Medicaid hospice insurances selected on the Specific Includes tab and check the box for 'Exclude Selections Instead of Include' to get the other payer information.

| General Options tab:                                                                      | ₩ Hospice LOC Report - S-4                                                                                          | Part I Undup Days Col 1               |
|-------------------------------------------------------------------------------------------|----------------------------------------------------------------------------------------------------|---------------------------------------|
| Report Sequence: LOC                                                                      | General Options Specific Includes More Opti                                                                         | ons                                   |
| <b>Selection Type</b> : Insurance. Use 'Specific Includes' tab to specify the insurances) | Report Sequence:     Selection Type:       C Patient     C All       C Patient     C Patient       C LOC     C Unit | nsurance                              |
| Report Detail: un-check all                                                               | Billing Period:                                                                                                    | stom Date Selection:                  |
| Billing Period: Custom                                                                    | Custom  2014  Fro                                                                                                   | om: 1/1/2020 🔻 To: 12/31/2020 💌       |
| Custom Date Selection:<br>Reporting Year                                                  | Hospice Insurance Type:<br>All: 🔽                                                                                   | Report Type:                          |
| Hospice Insurance Type:<br>check All                                                      | Level of Care:                                                                                                    | C Exceptions Found<br>C Ready To Bill |
| Level of Care: check All                                                                  | All: Hospice Unit                                                                                                   | Create/Fix LOC Charges                |
| <b>Unit Selection</b> : uncheck All and select the Hospice Unit                           | Rreview SPrint                                                                                                    | ?                                     |
| Report Type: All Records                                                                  |                                                                                                    |                                       |

More Options Tab:

Leave all items unchecked except for Only Evaluate Primary Insurance:

| ☆ Hospice LOC Report - S-4 F                                                                                                    | Part I Undup Days Col 1 🛛 🛛 📉                                                                                                    |
|----------------------------------------------------------------------------------------------------|----------------------------------------------------------------------------------------------------|
| General Options Specific Includes More Option                                                                                                    | 15                                                                                                    |
| Additional Reporting Options:<br>Only Patients with Missing LOC<br>Only Discharged Patients<br>Only Patients Admitted in Select Month<br>Only Patients with Unbilled Period Chgs<br>Only Evaluate Primary Insurance<br>Show Not-Billed Amounts<br>Include Sequester % in Billed Amount<br>Only Patients with Late/Missing NOE | <ul> <li>Fail if Prior Month Bill Not Paid</li> <li>Fail Certs Without All Docs Received</li> <li>Fail if UnVerified Billable Visits Found</li> <li>Warn if Ins Not Hospice Bill Method</li> </ul> |
| Sub-Report Options:<br>No Sub-Reports<br>Hospice CAP Reporting<br>Locations of Care<br>Clinical Group Totals<br>Show Sub-Report Detail                                                                                                    | LOC Employee:                                                                                                    |
| 🛕 Pre <u>v</u> iew 🚳 <u>P</u> rint                                                                                                    | ?                                                                                                    |

Press Preview and use the Tot-Days number for days by Level of Care.

| 1/18/2021 11:04:05 AM<br>LOC Sequence<br>Custom date selection | S-4 Part I Undup Days Col 1<br>Insurance:1/1/2020 To:12/31/2020 | Page 1<br>Home & Hospice Care Services<br>Medicare Hospice<br>Hospice Unit |                |
|----------------------------------------------------------------|-----------------------------------------------------------------|----------------------------------------------------------------------------|----------------|
| Continuous Home Care                                           |                                                                 |                                                                            |                |
| Patients:3                                                     | Avg-Days: 2                                                     | Tot-Bill-Amt: 2,255.35                                                     | Tot-Days: 5    |
| Inpatient Home Care                                            |                                                                 |                                                                            |                |
| Patients:11                                                    | Avg-Days: 5                                                     | Tot-Bill-Amt: 54,339.83                                                    | Tot-Days: 52   |
| Respite Home Care                                              |                                                                 |                                                                            |                |
| Patients:10                                                    | Avg-Days: 3                                                     | Tot-Bill-Amt: 12,359.68                                                    | Tot-Days: 26   |
| Routine Home Care                                              |                                                                 |                                                                            |                |
| Patients:40                                                    | Avg-Days: 87                                                    | Tot-Bill-Amt: 522,550.95                                                   | Tot-Days: 3466 |
| Grand Totals:                                                  |                                                                 | Tot-Bill-Amt: 591,505.82                                                   | Tot-Days: 3549 |

### S-4 Part II Contracted Data (HHA-Based Hospice)

Press the 'Alter' button if running from Report Groups (or run from Charge> Hospice LOC Report) and confirm/make the following selections. This report is only needed if you are an HHA-based Hospice for Worksheet S-4 Part II with patients that had inpatient services at a contracted facility.

Run the report first with your agency's Medicare Hospice insurance for Column 1 totals. Run again, this time your agency's Medicaid Hospice insurance selected for Column 2. For Column 3, run with your Medicare and Medicaid hospice insurances selected on the Specific Includes tab and check the box for 'Exclude Selections Instead of Include' to get the other payer information.

General Options tab:

Report Sequence: LOC

**Selection Type**: Insurance. Use 'Specific Includes' tab to specify the insurances) as detailed above.

Report Detail: un-check all

Billing Period: Custom

Custom Date Selection: Reporting Year

Hospice Insurance Type: check All

| Patient     LOC                                     | Selection Typ<br>C All<br>C Patient<br>C Unit | e:<br>Insurance<br>C Fin-Class  | Report Detail:<br>☐ Patient Detail<br>☑ Diag/Cert Detail<br>☑ Location Detail<br>☐ Charge Detail |
|-----------------------------------------------------|-----------------------------------------------|---------------------------------|--------------------------------------------------------------------------------------------------|
| Billing Period:<br>Custom  20 Hospice Insurance Typ | 21 <b>•</b>                                   | Custom Date S<br>From: 1/1/2020 | Selection:<br>To: 12/31/2020<br>Report Type:                                                     |
| All: P<br>Level of Care:<br>All: T<br>Inpatient Hom | e Care                                        |                                 | <ul> <li>All Records</li> <li>Exceptions Found</li> <li>Ready To Bill</li> </ul>                 |
| Unit:                                               |                                               |                                 | Export Report                                                                                    |

?

Level of Care: Un-check All and run separately for Inpatient and Respite.

Unit Selection: uncheck All and select the Hospice Unit

**Report Type:** All Records

| More Options Tab                          | ☆ Hospice LOC Report - S-4 Part II Contracted Col 1                                                                                                    |
|-------------------------------------------|----------------------------------------------------------------------------------------------------|
| Only Evaluate Primary<br>Insurance: check | General Options   Specific Includes   More Options  <br>Additional Reporting Options:                                                                                                    |
| Show Location of Care Totals:<br>check    | <ul> <li>Only Patients with Unsign Cou</li> <li>Only Discharged Patients</li> <li>Only Patients Admitted in Select Month</li> <li>Only Patients with Unbilled Period Chgs</li> <li>Only Evaluate Primary Insurance</li> <li>Show Not-Billed Amounts</li> <li>Include Sequester % in Billed Amount</li> <li>Only Patients with Late/Missing NOE</li> </ul> |
|                                           | Sub-Report Options:<br>No Sub-Reports<br>Hospice CAP Reporting<br>Locations of Care<br>Clinical Group Totals<br>Show Sub-Report Detail                                                                                                    |

Press Preview and the Location of Care information will be shown after the Grand Totals.

🛕 Preview 🛛 🎯 Print

If the list for the Locations of Care include both contracted and non-contracted facilities, the days for each contracted facility must be added manually.

|               |                      |                                                                                                    |      |              | Tot-Bill-Amt: 1,161.72 | Tot-Days: 1 |
|---------------|----------------------|----------------------------------------------------------------------------------------------------|------|--------------|------------------------|-------------|
| Grand Totals: | Patients: 7          | Avg-Days: 7<br>Tot-Bill-Amt: 54,722.56<br>Tot-SIA-Amt: 0.00<br>Tot-MD-Amt: 0.00<br>Tot-Late-Amt: 0.00<br>Tot-Late-Days: 46 |      | Tot-Days: 52 |                        |             |
| Locatio       | ons of Care:         |                                                                                                    |      |              |                        |             |
| Loc           | cation               | Q-Code                                                                                                    | Days | Patients     |                        |             |
| Neptune       | Valley Hospital(5)   | Q5005                                                                                                    | 10   | 2            |                        |             |
| Ocean Re      | egional Hospital     | Q5005                                                                                                    | 1    | 1            |                        |             |
| Orange C      | county Hospital      | Q5005                                                                                                    | 2    | 1            |                        |             |
|               | Total: Q5005         |                                                                                                    | 13   | 4            |                        |             |
| Inpatient I   | Facility(6)          | Q5006                                                                                                    | 1    | 1            |                        |             |
| Lehigh Va     | alley Inp Hospice(6) | Q5006                                                                                                    | 33   | 1            |                        |             |
| Suncrest      | Hospice Ctr(6)       | Q5006                                                                                                    | 5    | 1            |                        |             |
|               | Total: Q5006         |                                                                                                    | 39   | 3            |                        |             |
|               | Grand Totals:        |                                                                                                    | 52   | 7            |                        |             |